## EDUROAM INSTRUCTIONS WINDOWS

## CONNECTING TO EDUROAM

Before you can use Eduroam, you must use the Check your UTORid website. Go to https://www.utorid.utoronto.ca/ and click on verify under Problems with your UTORid?.

1. Left-click the wireless icon in the tray area, and click **Connect to a network**.

| Not Connected                   |   |  |  |
|---------------------------------|---|--|--|
| Wireless networks are available | • |  |  |
| Connect to a natwork            |   |  |  |
| Network and Sharing Center      |   |  |  |

2. Highlight eduroam and click the Connect button.

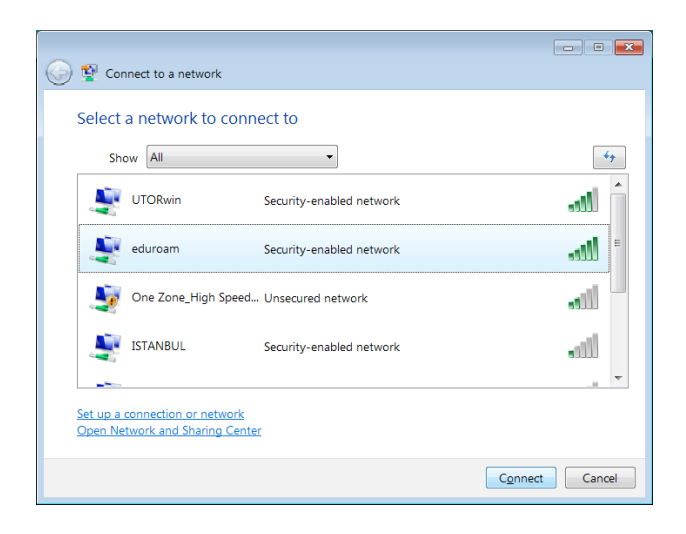

3. Click Enter/select additional log on information.

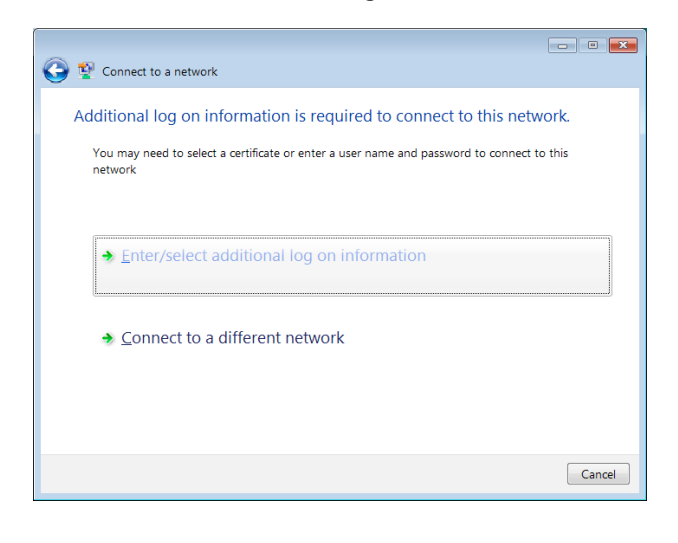

4. Enter your User name as **utorid@utoronto.ca** (where "utorid" is your actual UTORid), and your UTORid password. Click **OK**.

| Enter Credentials |                                    |
|-------------------|------------------------------------|
| User name:        | etest@utoronto.ca                  |
| Password:         | ••••••                             |
| Logon domain:     |                                    |
| Save this use     | r name and password for future use |
| (                 | OK                                 |

 When the following window appears, click Enter/select additional log on information.

| Additional log on information is required to connect to this network.                                |  |  |  |  |
|----------------------------------------------------------------------------------------------------|--|--|--|--|
| You may need to select a certificate or enter a user name and password to connect to this<br>network |  |  |  |  |
|                                                                                                    |  |  |  |  |
| Enter/select additional log on information                                                           |  |  |  |  |
| ✤ Connect to a different network                                                                     |  |  |  |  |
|                                                                                                    |  |  |  |  |
| Cancel                                                                                               |  |  |  |  |

6. On the Validate Server Certificate window, click OK.

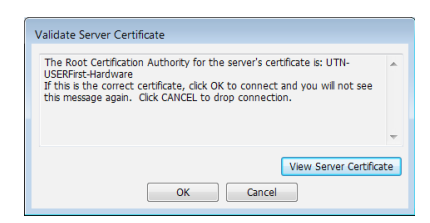

7. Click the Close button.

|                                     | - • • |
|-------------------------------------|-------|
| Connect to a network                |       |
| Successfully connected to eduroam   |       |
| ☑ Save this network                 |       |
| Start this connection automatically |       |
|                                     |       |
|                                     |       |
|                                     |       |
|                                     |       |
|                                     |       |
|                                     |       |
|                                     |       |
|                                     |       |
|                                     | Close |